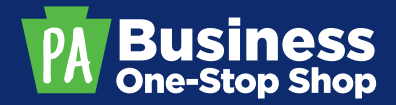

## **BUSINESS ONE-STOP SHOP HUB** CREATING A KEYSTONE LOGIN ACCOUNT

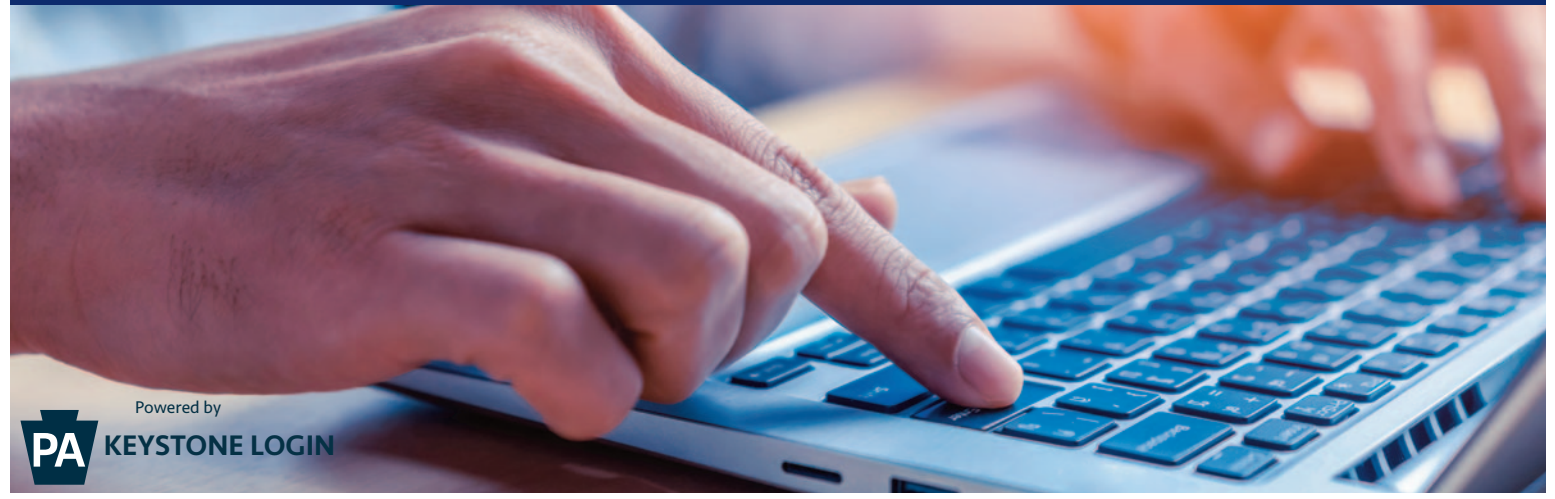

To use the Business One-Stop Shop Hub, you will need to set up a Keystone Login account.

Keystone Login is an account management system for commonwealth online services. Once you set up your account, you can use your username and password to sign into online services where you see the "Powered by Keystone Login" logo.

## FOR EXISTING KEYSTONE LOGIN USERS

If you already have a Keystone Login account, you can use your existing username and password to sign into the Business One-Stop Shop Hub. The first time you sign in, you may need to add information like your email and phone number to complete your profile in the Hub.

## **Steps for Creating a Keystone Login Account**

- 1) Go to https://hub.business.pa.gov/login/. Click the "Register" button on the right side of the page.
- 2) Choose a username and password. Enter your personal information and set up your security questions and answers. Click "Submit" at the bottom of the page.
- 3) The Login page will appear. Enter your newly created username and password on the left side of the screen and click the "Log in" button.

## **CONTACT US**

Pennsylvania Business One-Stop Shop PA Department of Community & Economic Development Commonwealth Keystone Building 400 North Street, 4th Floor Harrisburg, PA 17120-0225

business.pa.gov 1.833.722.6778 | business.dced@pa.gov

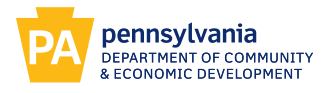

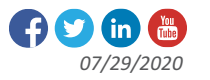